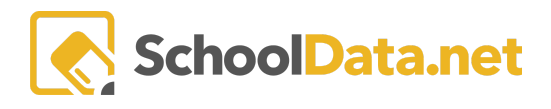

## ALE Application: Copying Classes from One Term or Year to Another

In the **Data Admin** role, there is a tool for copying a set of classes by term or year so that once the class schedule is established, it does not have to be built from the ground up each year. Multiple Classes can be selected and copied with all associated details from one class term to another or one school year to another (minus student enrollments).

This function is housed on the **Data Admin Role** by clicking the **Administrative Tasks** in the left navigation.

| Data Admin Home 🛛 🗸          | ALE DATA ADMIN               |                                      |
|------------------------------|------------------------------|--------------------------------------|
| Reference Data 🔹 🗸           | Auffinistrative Tasks        |                                      |
| Configuration 🗸              |                              |                                      |
| Law 🗸                        | ▲ Mass Copy Classes by Term  | Class Term to Copy From (required)   |
| Administrative Tasks         |                              |                                      |
| Parents                      |                              | Classes to Exclude (optional)        |
| Ale Course Associations      |                              | Mare Convictories                    |
| Manage Certificated Teachers |                              | mass cupy classes                    |
|                              |                              |                                      |
|                              | ▲ Mass Conv Classes by Year  | Year to copy from inequired          |
|                              | ve mass copy classes by real |                                      |
|                              |                              | Classes to Exclude (optional) Select |
|                              |                              |                                      |
|                              |                              | Mass Copy Classes                    |
|                              |                              |                                      |
| <                            |                              |                                      |

Decide if you would like to **Mass Copy Classes by Term** or **Mass Copy Classes by Year**. Using the appropriate form, select which you would like to copy from and which you would like to copy to.

- Class Term to Copy From > School Year to Copy To > Class Term to Copy To (Required)
- Year to Copy From > Year to Copy To

Next, you may optionally select **Classes to Exclude**. Use the column **filter** to locate classes, then once to the left of those individual classes, click the **checkmark**. You can review your selection list by clicking **View Selected** at the bottom right. Once you have the complete list of selected classes you do not want to be copied and confirmed, click **Add Classes**.

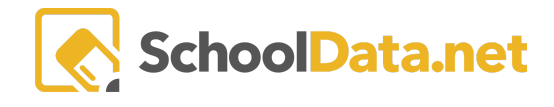

| Cla          | SSES                                     |                   |             |            |             |                |                      |               |            |                   | ✓ Add Classe     | as X  |
|--------------|------------------------------------------|-------------------|-------------|------------|-------------|----------------|----------------------|---------------|------------|-------------------|------------------|-------|
| Class        | es (98 records) 🖓 Filtered               |                   |             |            |             |                |                      |               |            |                   |                  |       |
| ~            | Class                                    | Class Description | School Year | Start Date | Tend Date   | Grade Level(s) | Class Meet Tir       | Column Filter |            | Teacher Name      | O<br>Staff Membe |       |
| ~            | 3rd grade class                          |                   | 2023/24     | August 1,  | February    | 3              | Mon(P. 1, P. 2, P. 3 | Class Term(s) | clear      | Mendenhall*, Neil |                  | φ     |
| ~            | Bryona - Test                            |                   | 2023/24     | August 1,  | February    | 0,1,2,3,4,     | Mon(P. 2) 9:50AN     | Filter List   | of 2       | McCollum*, Deidra |                  | Φ     |
| $\checkmark$ | Bryona - Test                            |                   | 2023/24     | February 5 | June 21,    | 0,1,2,3,4,     | Mon(P. 2) 9:50AN     | Semester 2    | of 2       | McCollum*, Deidra |                  | Φ     |
|              | Bryona - Test (Cloned Dec 1 2022 1:49PM) |                   | 2023/24     | August 1,  | February    | 0,1,2,3,4,     |                      |               | Semester 1 | McCollum*, Deidra |                  | ۰.    |
|              | Bivona - Test term changes               |                   | 2023/24     | August 1,  | February    | 0,1,2,3,4,     | Mon 10:30AM - 1      | 1:25AM, Wed   | Semester 1 | McCollum*, Deidra |                  | Φ.    |
|              | Bryona - Testing Waitlist                |                   | 2023/24     | August 1,  | February    | 0,1,2,3,4,     | Wed(P. 5) 12:35PI    | M - 1:25PM    | Semester 1 | Sutherland*, Noah |                  | Φ.    |
|              | Ceramics 1                               | CERAMICS 1 provi  | 2023/24     | August 1,  | February    | 11 , 12        | Mon 10:00AM - 1      | 1:55AM, Wed   | Semester 1 | Jacobsen*, Tam    |                  | Φ.    |
|              | Ceramic: 2                               | CERAMICS 1 provi  | 2023/24     | August 1,  | February    | 11,12          | Thurs 10:00AM -      | 11:55AM, Tue  | Semester 1 | Jacobsen*, Tam    |                  | ۰.    |
|              | Class Title                              |                   | 2023/24     | August 1,  | February    | 0,1,2,3,4,     | Thurs(P. 1) 8:55A    | M - 9:45AM    | Semester 1 | Mendenhall*, Neil |                  | Φ.    |
|              | Copy class test                          |                   | 2023/24     | August 1,  | February    | 9,10,11,12     | Mon 9:00AM - 9:      | 55AM, Thurs 9 | Semester 1 | Mendenhall*, Neil |                  | Φ.    |
| 1 - 1        | 4 of 14                                  |                   |             | «          | < Page 1 of | 1 🗢 > >>>      |                      |               |            |                   | 50 per pa        | age 🗢 |
| Your         | Selected Classes 2                       |                   |             |            |             |                |                      |               |            |                   | Q View Selecte   | .ed   |

## Now click on Mass Copy Classes.

| ALE DATA ADMIN<br>Administrative Tasks |                                                                                                    |
|----------------------------------------|----------------------------------------------------------------------------------------------------|
| ▲ Mass Copy Classes by Term            | Class Term to Copy From (required) School Year to Copy To (required) Class Term to Copy To (required) Select   Semester 1 of 2 × 2020/21 × Semester 2 of 2 ×   Classes to Evolve (required) Select Select                                                                                                    |
|                                        | Classes to Exclude (optional) Select   Algebra 1 (Cloned Nov 17 2020 5:01PM) Algebra 1A - Version 1 (20/21) Beginning Quilting for Copying Semesters   Test Class (Cloned Sen 14 2020 4:52PM) Test Class (Test Class (Test Clas |
|                                        | Mass Copy Classes                                                                                                    |

You will get a warning confirming you are ready.

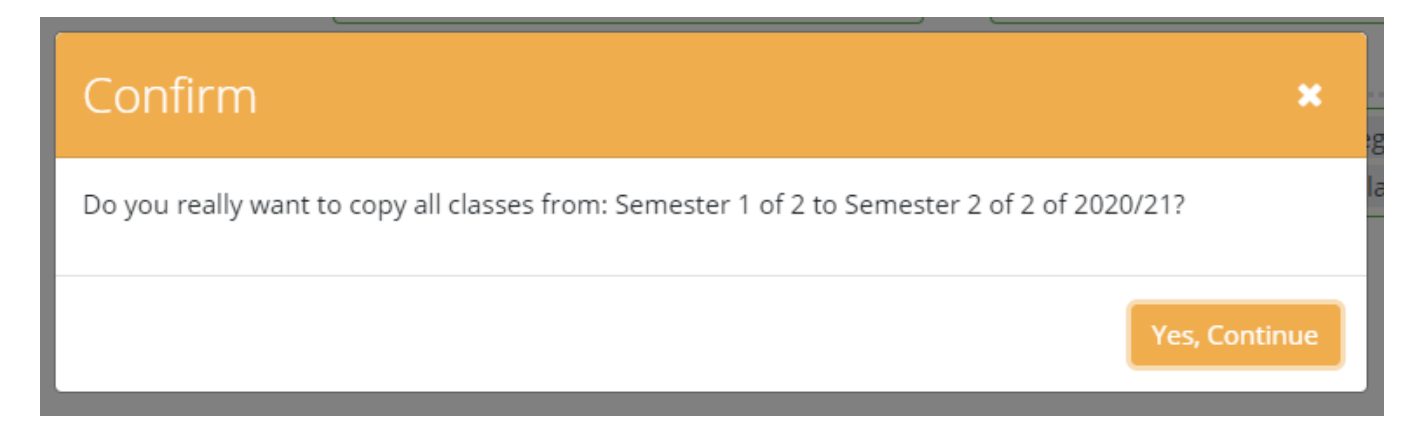

Now, you should see duplicate copies of your classes on the **All Classes** list available on the **Teacher, Registrar,** or **Program Manager Roles**.

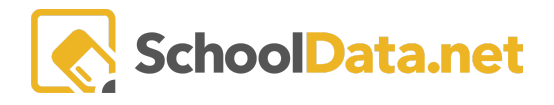

## Additional things to note:

- Student enrollments are not copied over using this process. No students will be enrolled in the copied classes.
- All other class details, including the schedule, are copied forward. The appropriate class term dates for the new term/year will be applied.
- If the class is not following the same class schedule as the previous term/year, delete the existing class schedule and add a new one.